#### 興本小学校リモート学習の手引き

R3 保存版

#### 年 組 番 名前

ステップ グーグルにログインする。P.1~P.7 ステップ2 クラスルームに参加する。P.8 ステップ3 Google Meet を使う。P.9~ ステップ グーグルへのログイン方法【クロームブック版】 (Windows 版は P.4~)

(1) ネットワークへの繋げ方(毎回設定する必要があります。)

(※事前アンケートでネットワーク環境無しとご回答された方はこの作業は必要ありません。 P.2まで進んでください。)

①ネットワークが「未接続、なし」と表示されていることを確認してください。

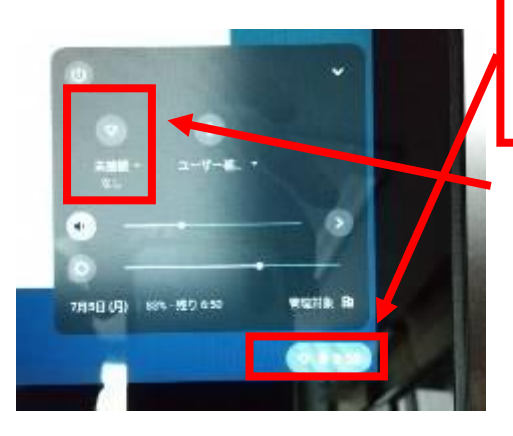

②初めに画面右下のこの部分をタップしてく ださい。 すると、左のような画面になります。

③次に「未接続、なし」をタップすると下記の画面が 表示されます。

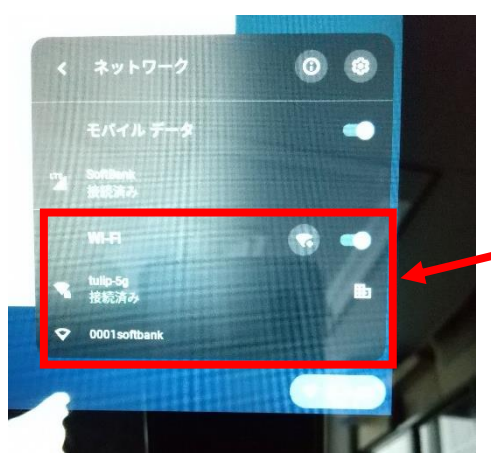

④ご家庭の Wi-Fi を検知すると、 ここにアクセスポイントが表示されます。

- ご家庭の Wi-Fi を検知しますので、各ご家庭のアクセスポイント
   を確認し、アクセスポイントをタップしてください
- ⑥ SSID とパスワードを入力する画面が表示されます。
   SSID とパスワードを入力し、接続をタップします。

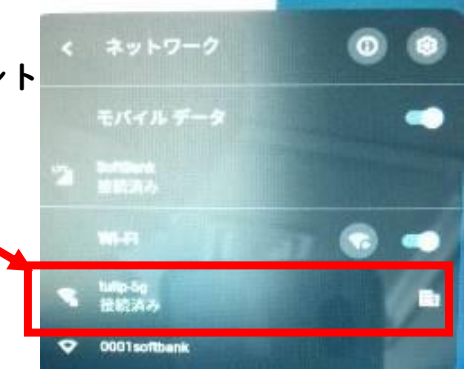

(2)QR コードでログインする方法(QR コードがない場合 P.3へ)
 ①chromebook を立ち上げる。(開くだけで起動します。)

②下の画面になったら、次へを押す。

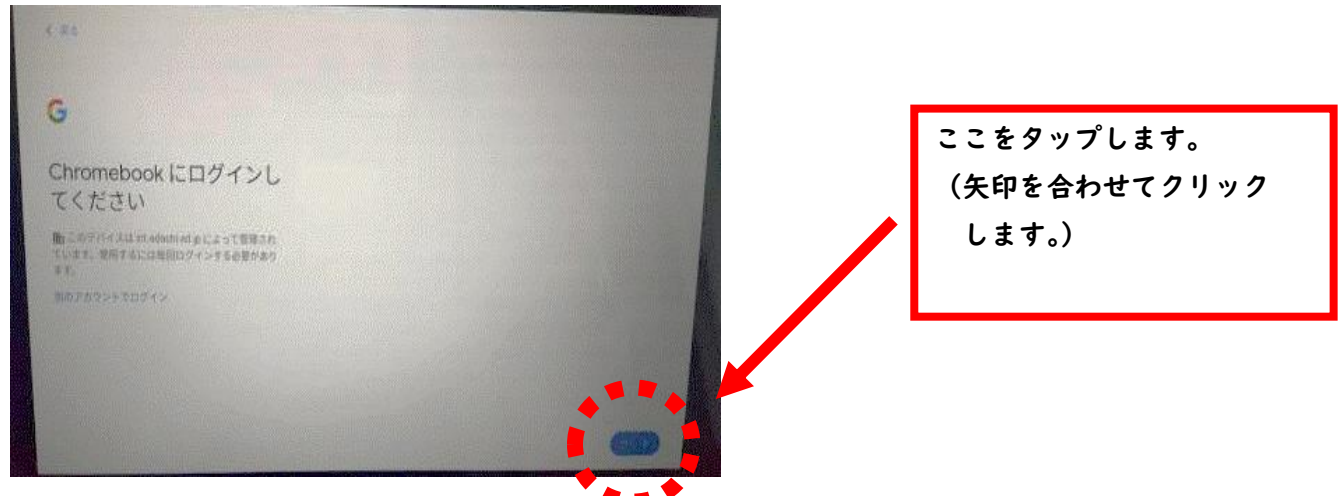

③起動したカメラに QR コードを読み取らせる。

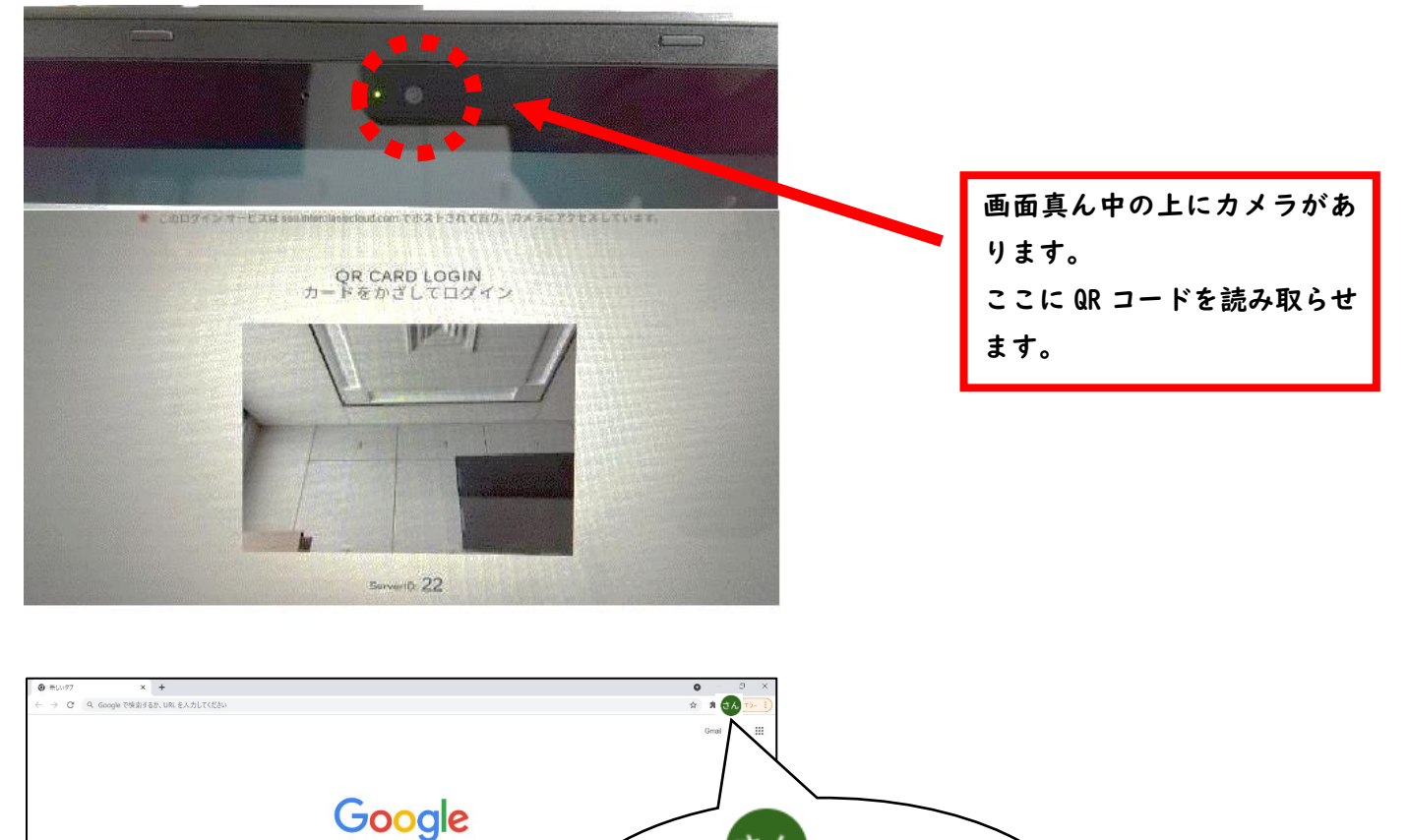

さん

ログインに成功すると、

アイコンがこのように なります!

Q Google C検索またはURLを入力

+ 01JZh7 SB-hhy. •

(3) GoogleID とパスワードでログインする方法

①下記の画面で、「別のアカウントでログイン」をタップ。

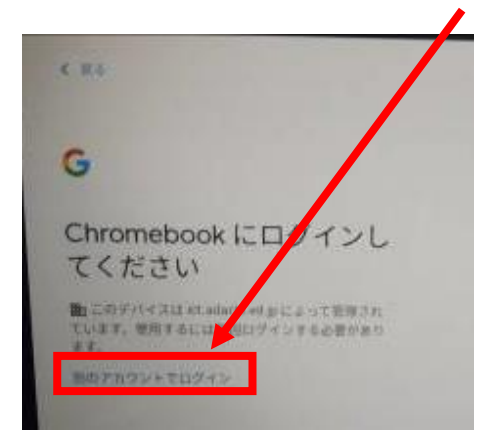

#### 2 GoogleID を入力。

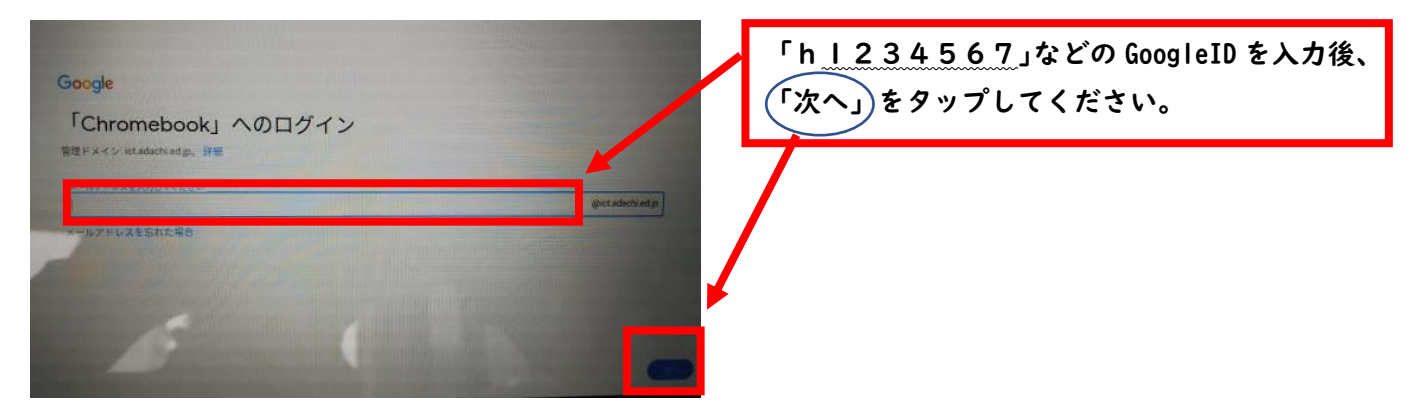

#### ③ パスワードを入力(数字8桁)。「次へ」をクリック。

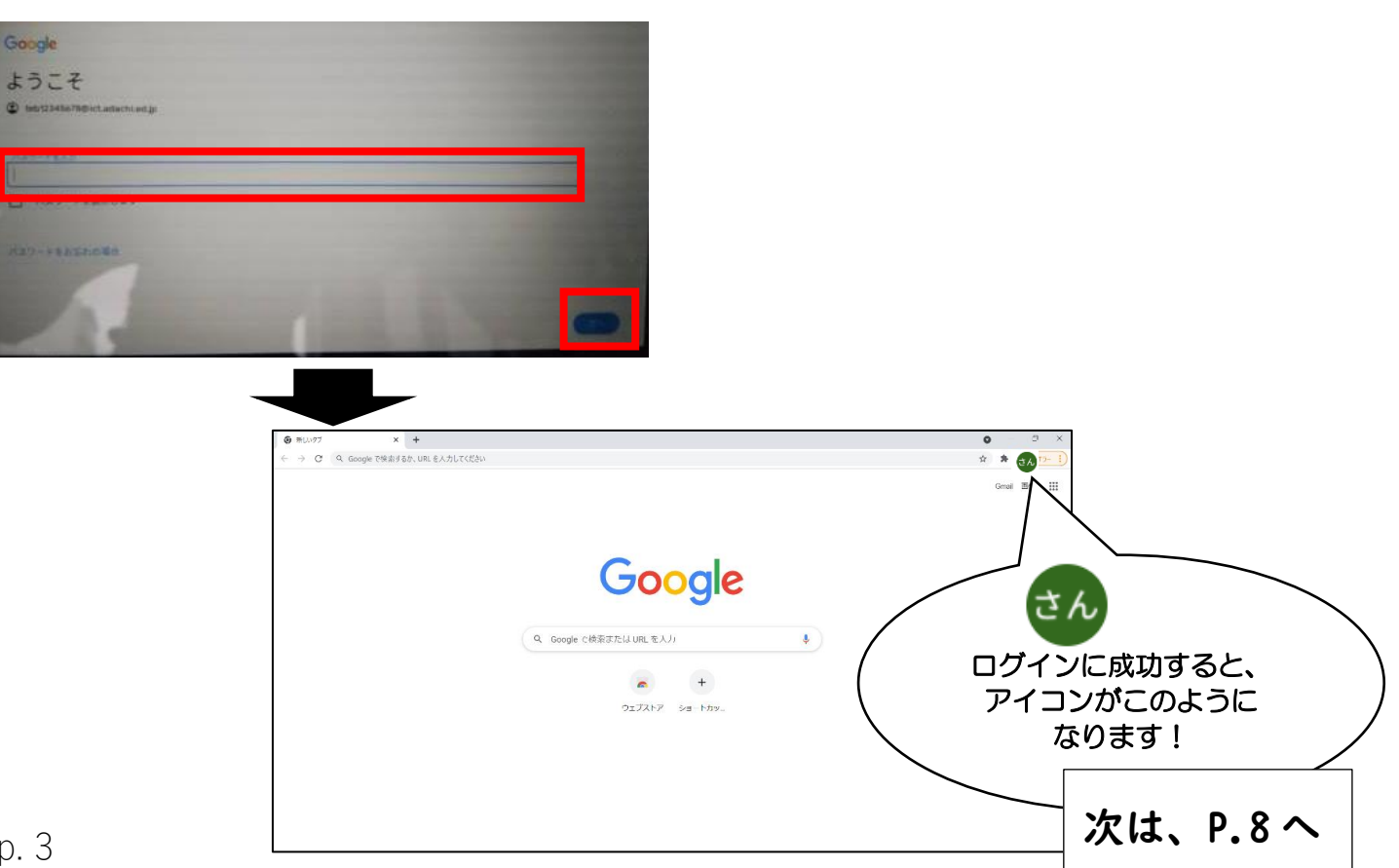

ステップ I -2 グーグルへのログイン方法【windows タブレット版】 (I)ネットワークへの繋げ方

Windows 端末の電源を入れます。

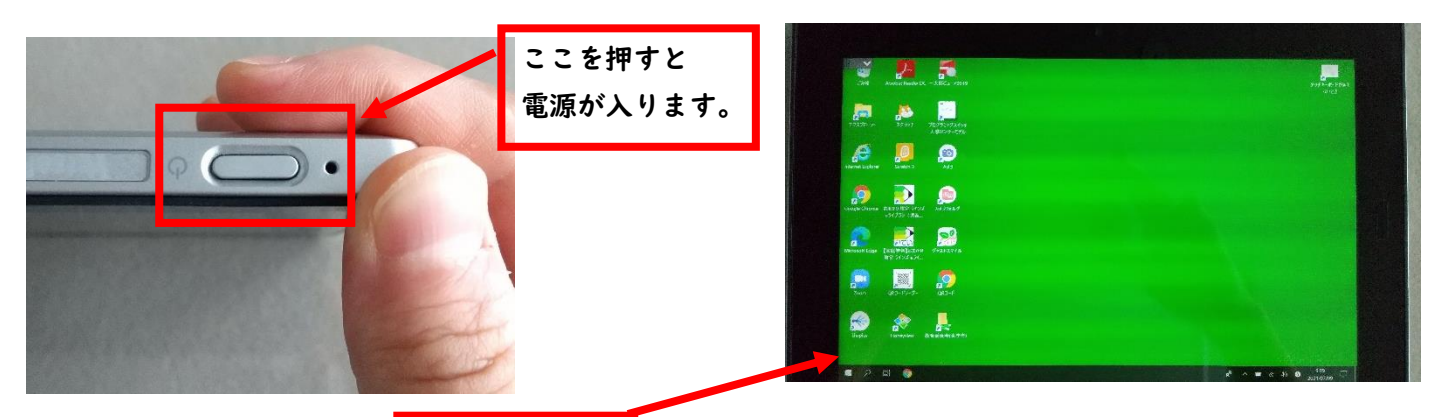

②電源を入れると、上記の画面 が表示されます。

ここからドメインの切り替えを行ないます.

# ③下記の を左→右の順にタップしてください。

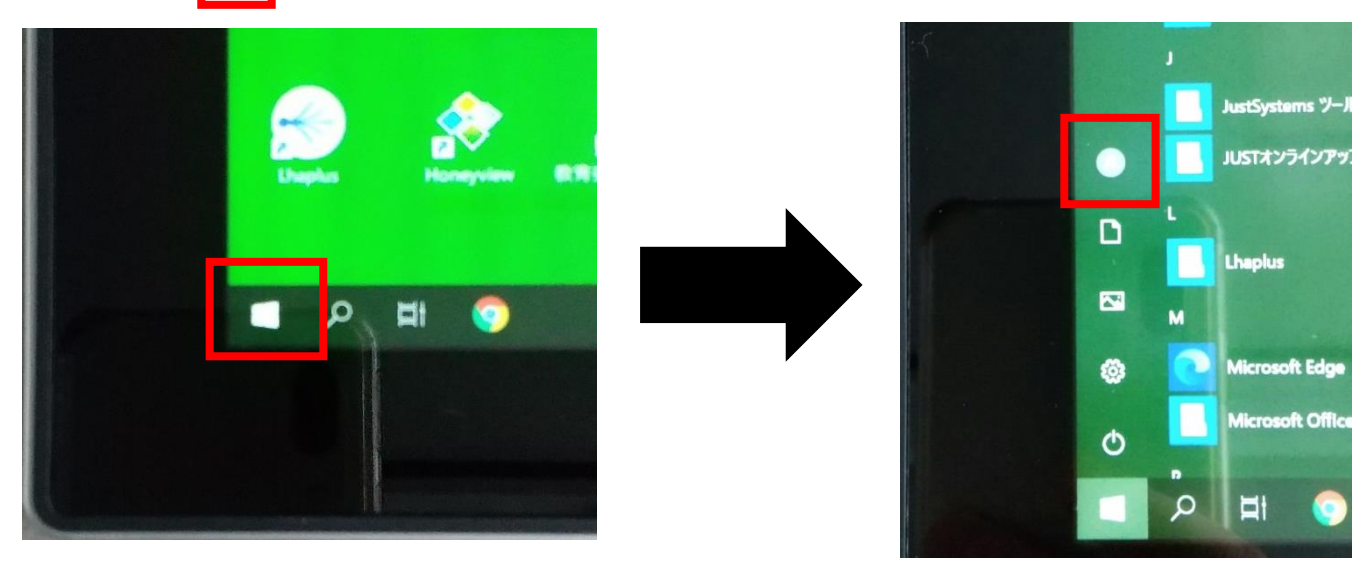

④一度サインアウトします。サインアウトをタップしてください。

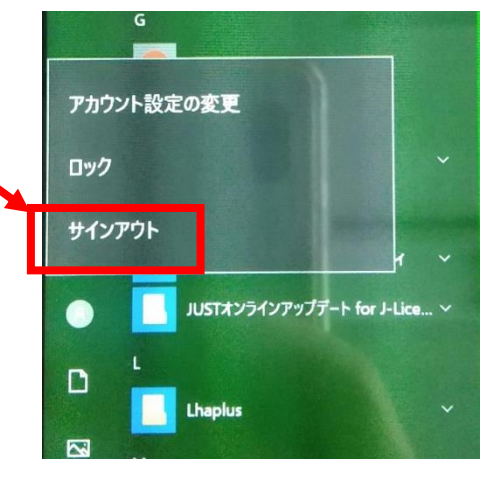

⑤下記の画面が表示されるので「他のユーザー」をタップします。

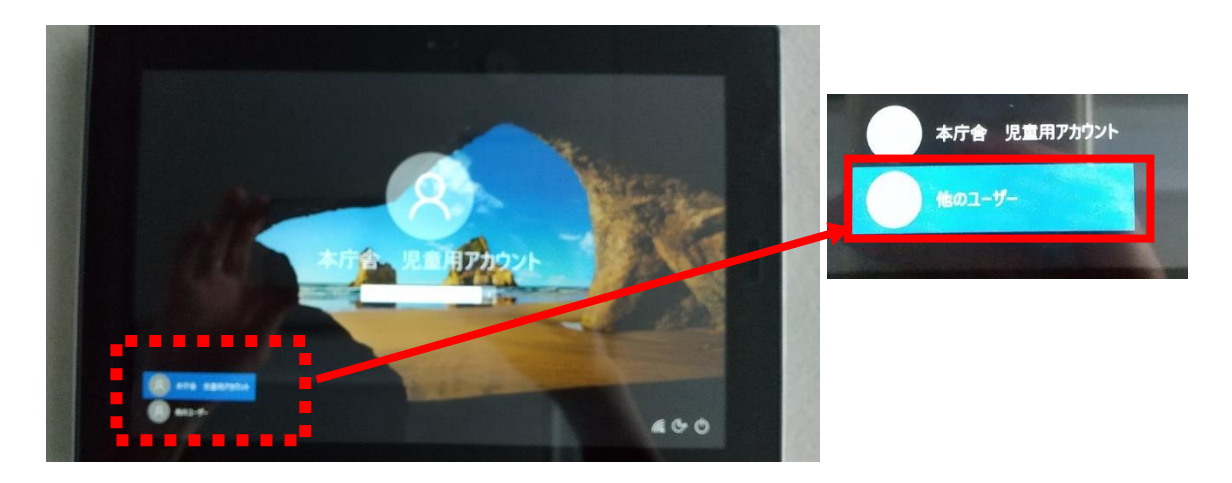

⑥下記の ID とパスワードを入力します。

ID:.¥123 (ドット、エンマーク、1、2、3)

パスワード:789

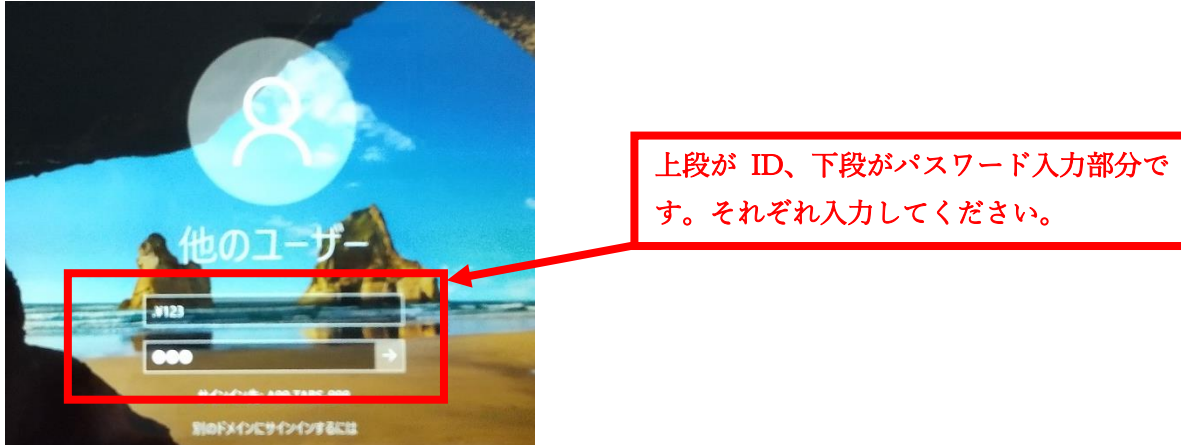

# ⑦ID とパスワードを入力後、<u>ここ</u>をタップします。

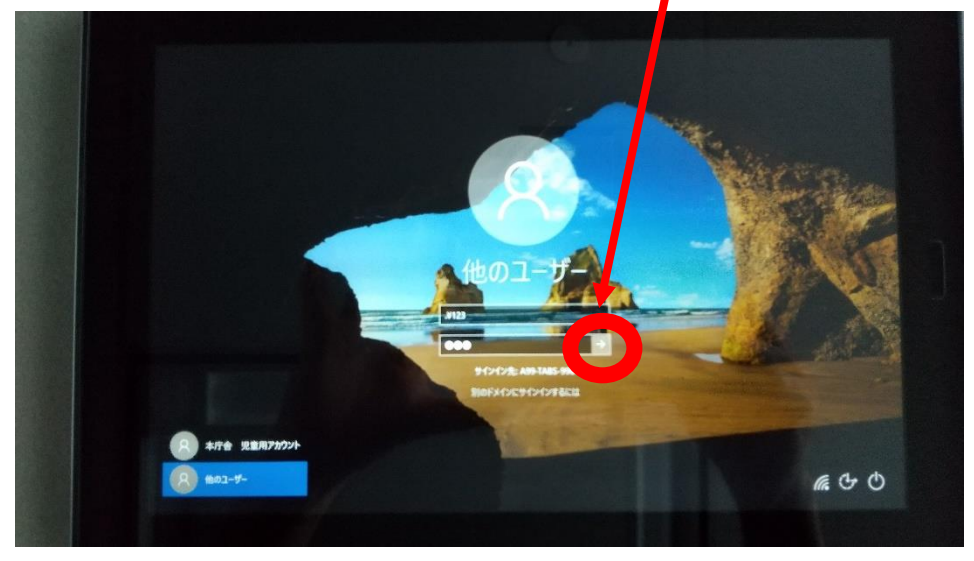

#### ⑧壁紙が水色の画面になります。Wi-Fi マークをタップしてください。

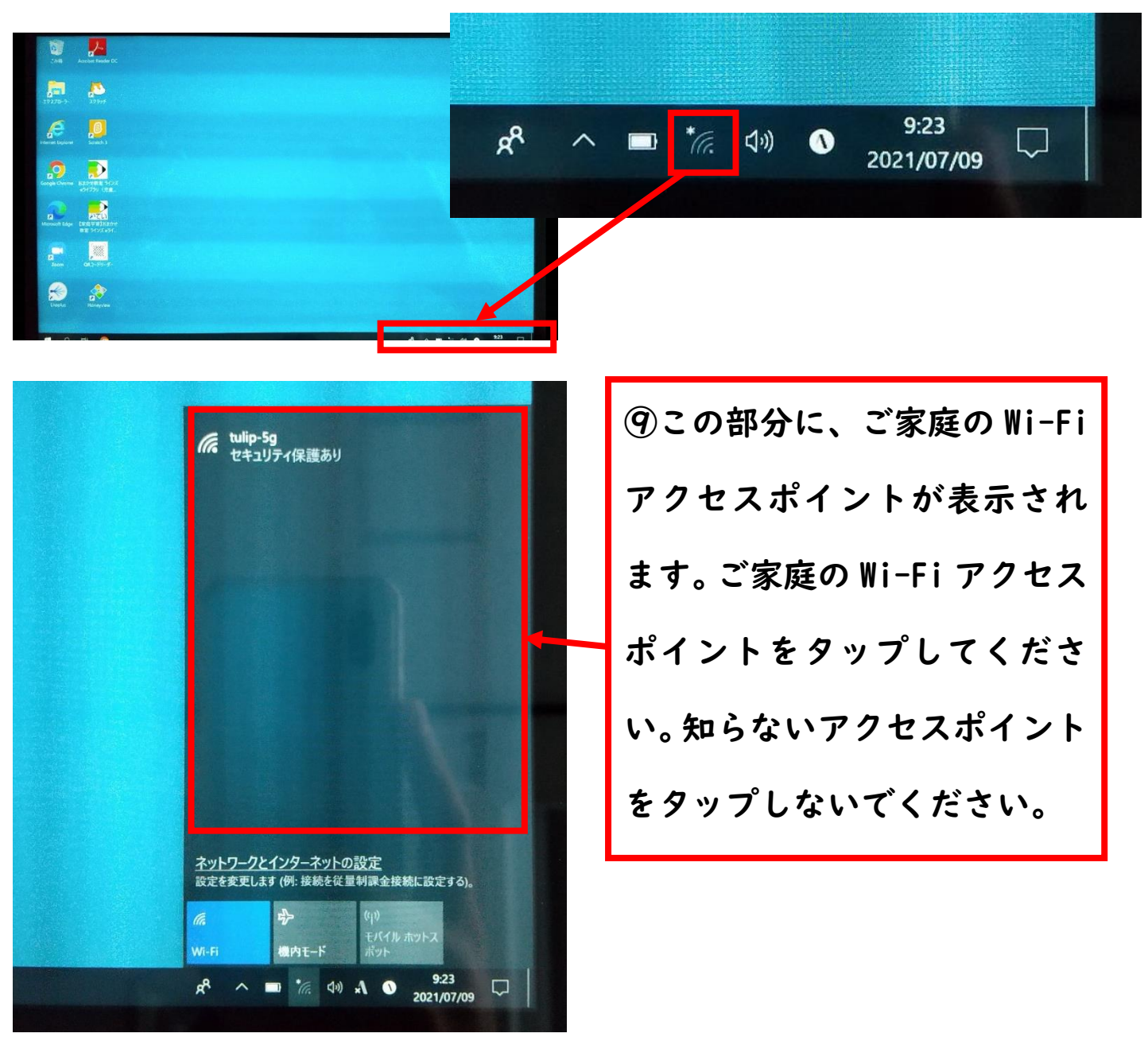

⑩SSID とパスワードを入力し、OK をタップします。

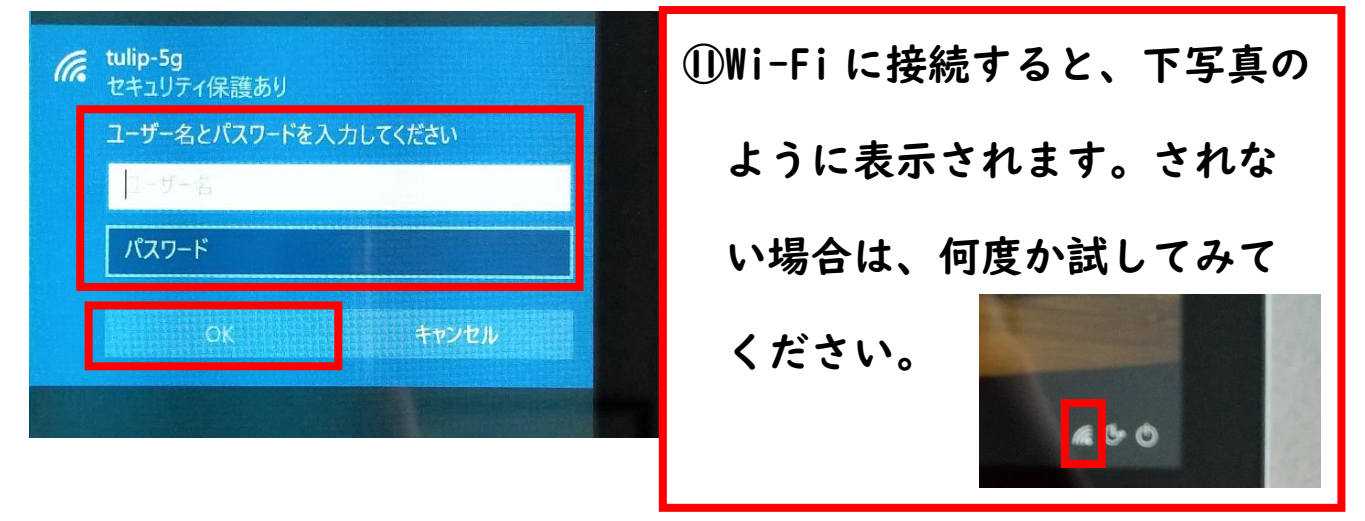

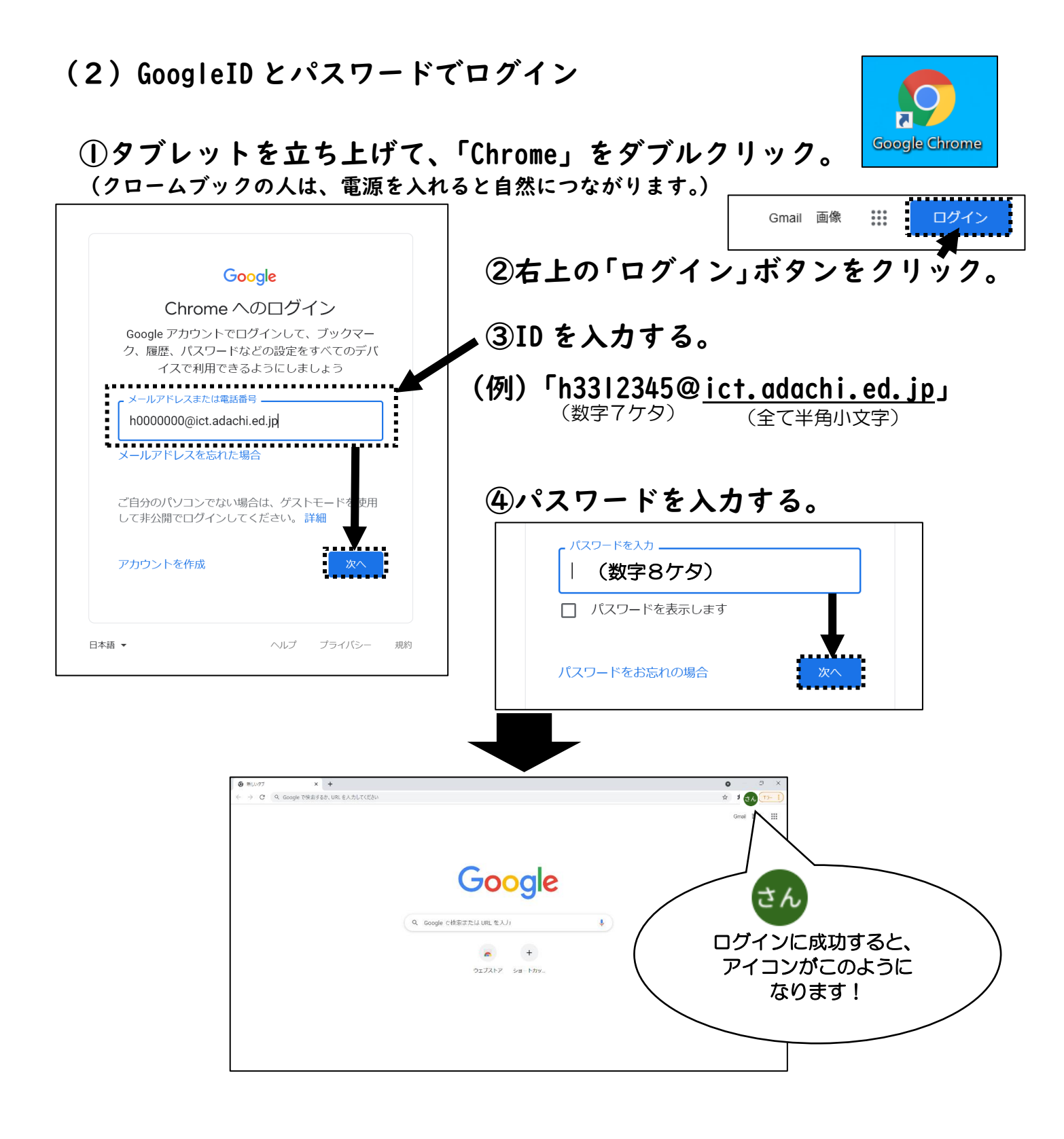

#### ステップ2 クラスルームに参加する。<u>※基本的に学校でクラスルームに参加済です。</u> ①画面下の「Classroom」のアイコンをクリック。

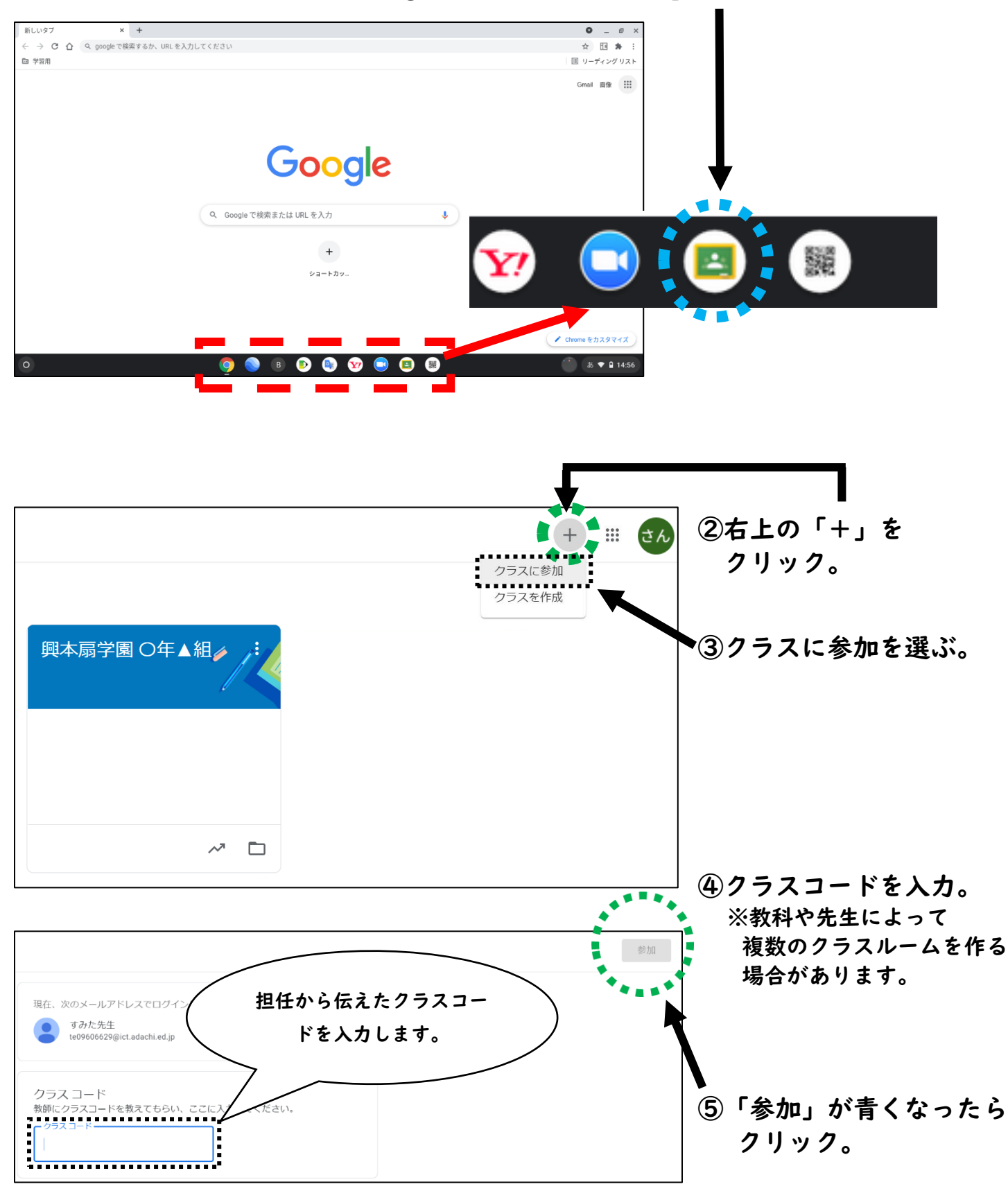

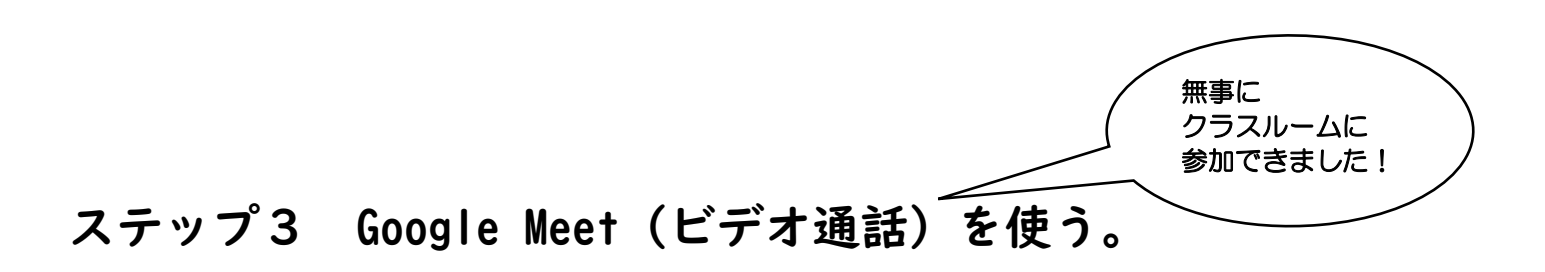

#### ①クラスルーム名の下にある「Meet のリンク」をクリック。

| 興本扇学園<br>クラスコード<br>Meetのリンク https://meet. | O年▲組<br>google.com/lookup/dhaxvhjtsd ひ                       | テーマを選択<br>写真をアップロード |
|-------------------------------------------|--------------------------------------------------------------|---------------------|
| 期限間近<br>提出期限の近い課題はあり<br>ません               | クラスに知らせたいことを入力                                               | ţ                   |
| すべて表示                                     | ここでクラスとやり取りできます<br>ロ お知らせを作成、スケジュール設定できます<br>国 生徒の投稿に返信しましょう |                     |

カメラ

■黒

赤

オン 🗅

オフ

#### ②マイクやカメラの許可を求められたら「許可」を選ぶ。

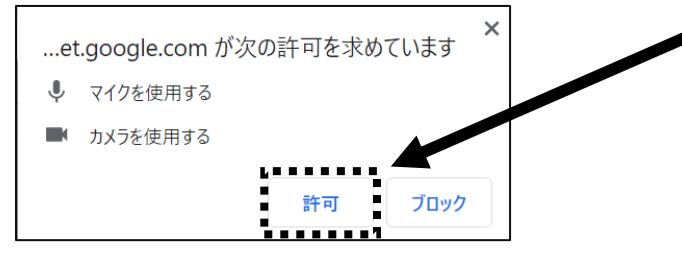

③マイクのマークを押して「オフ」にする。 カメラは「オン」にする。

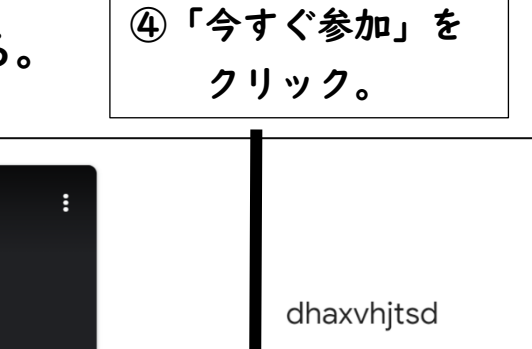

外にまだ誰も参加していません

♥ 参加(音声には電話を使用)

▲ 画面を共有する

**オ**ン

マイク

黒

赤

#### ⑤質問がある場合は、マイクを「オン」にして話す。 質問が終わったら「オフ」にして先生の話を聞く。

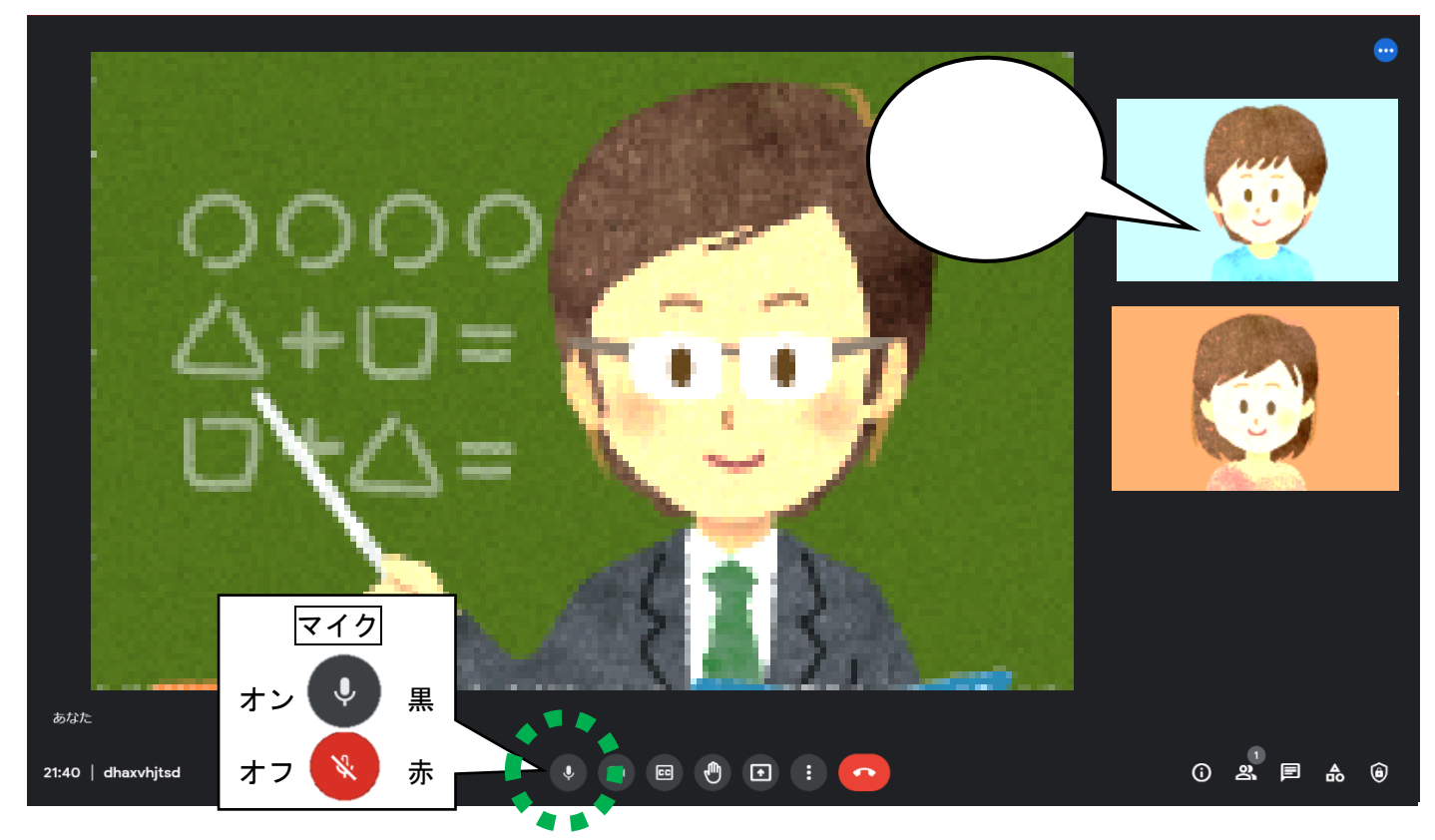

⑥授業が終わったら、「通話から退出」をクリックする。

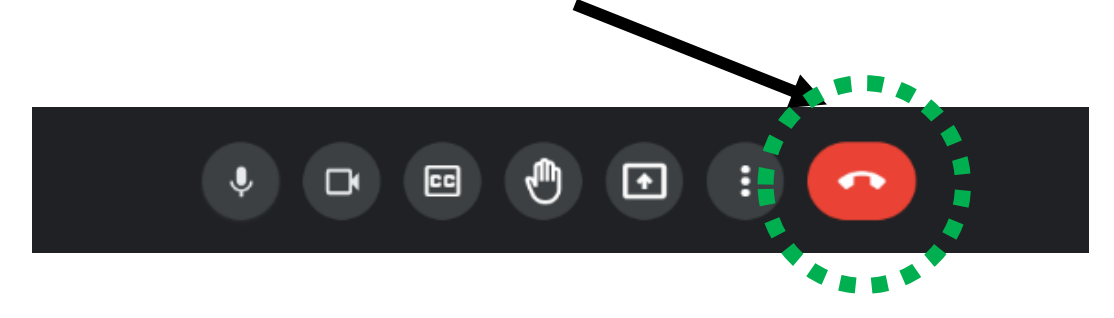

# これで無事に、リモート学習は終了です!!

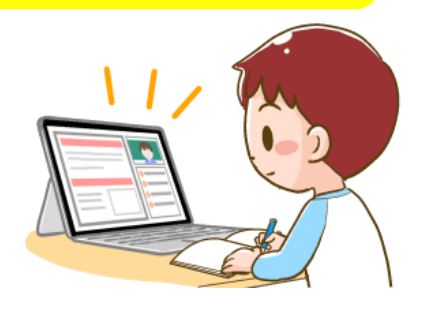

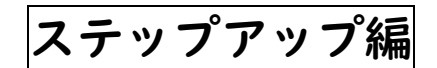

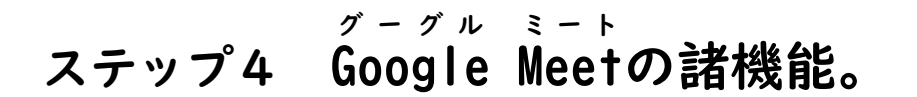

映ってはいけないも のがあるとき。 (個人情報など)

- - ①「今すぐ参加」をクリックする前に、「背景を変更」をクリック。

②好きな背景を選ぶ。

※参加後も背景は変えることができますが、参加する前に変えることで、 見られることを防ぐことができます。

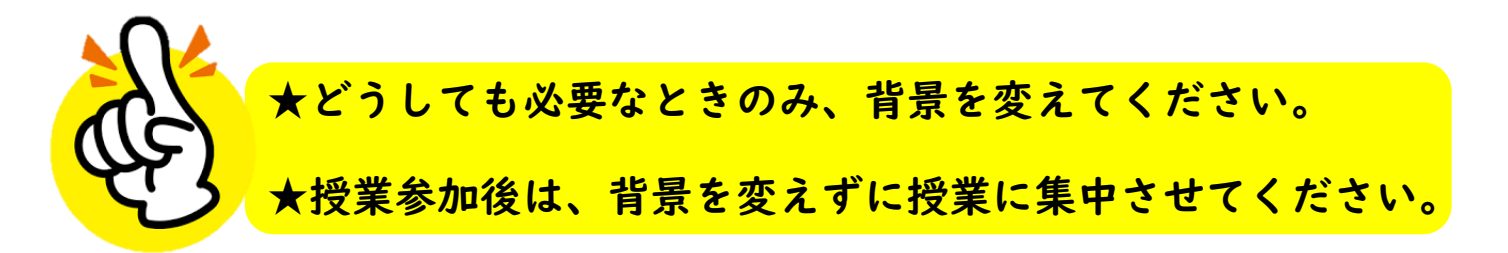

# (2) レイアウトの変更。

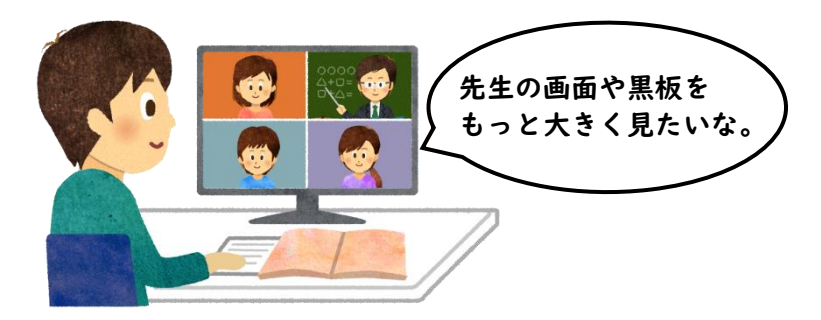

<u>こんな時に使えます。</u>

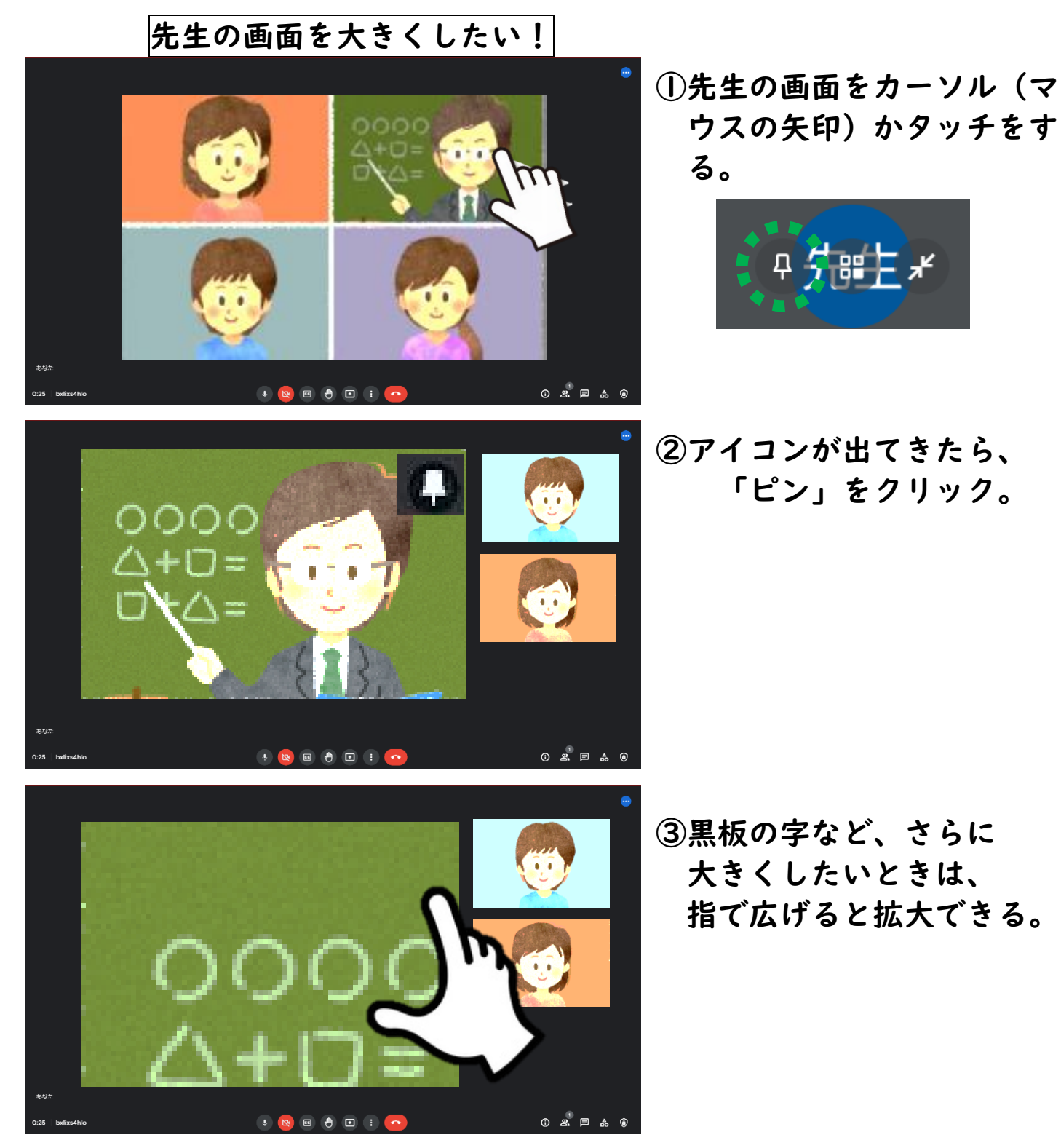

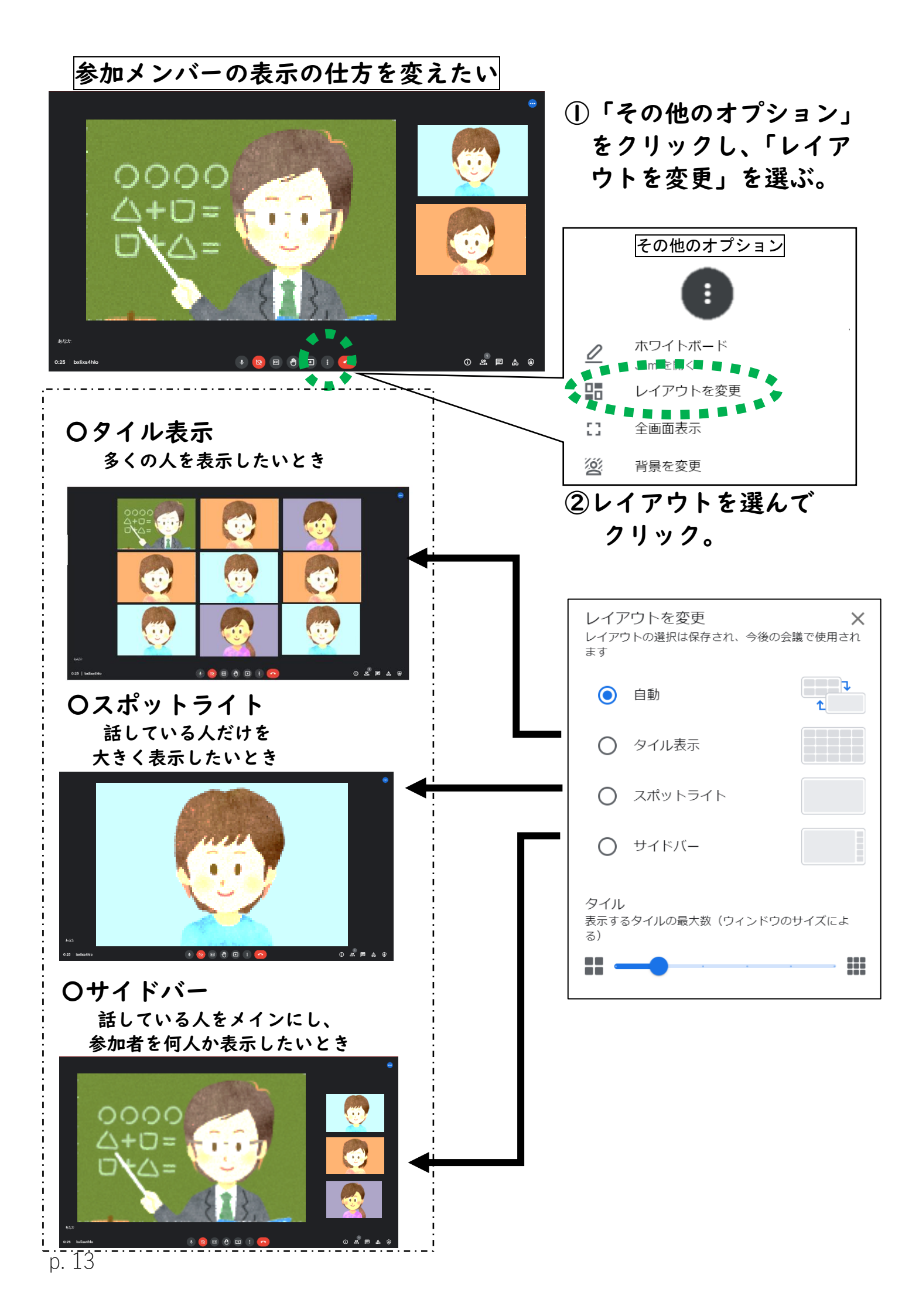

(3) Meet に参加しながら、他の課題に取り組む。

#### ①クラスルームを開き、「授業」をクリック。

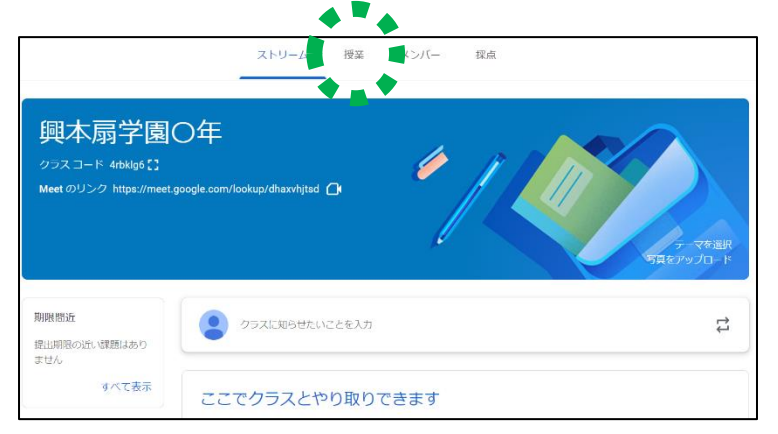

#### こんな時に使おう!

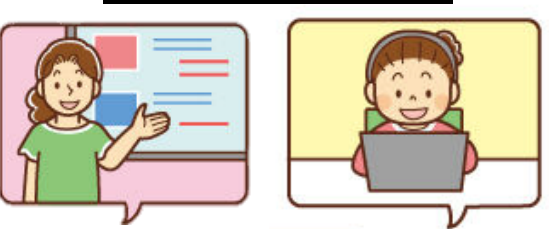

先生の画面を見ながら、 タブレットで課題を操作したい。

# ②日付や教科を確認し、 課題をクリックすると、新しいタブで課題が開く※上にあるページのこと

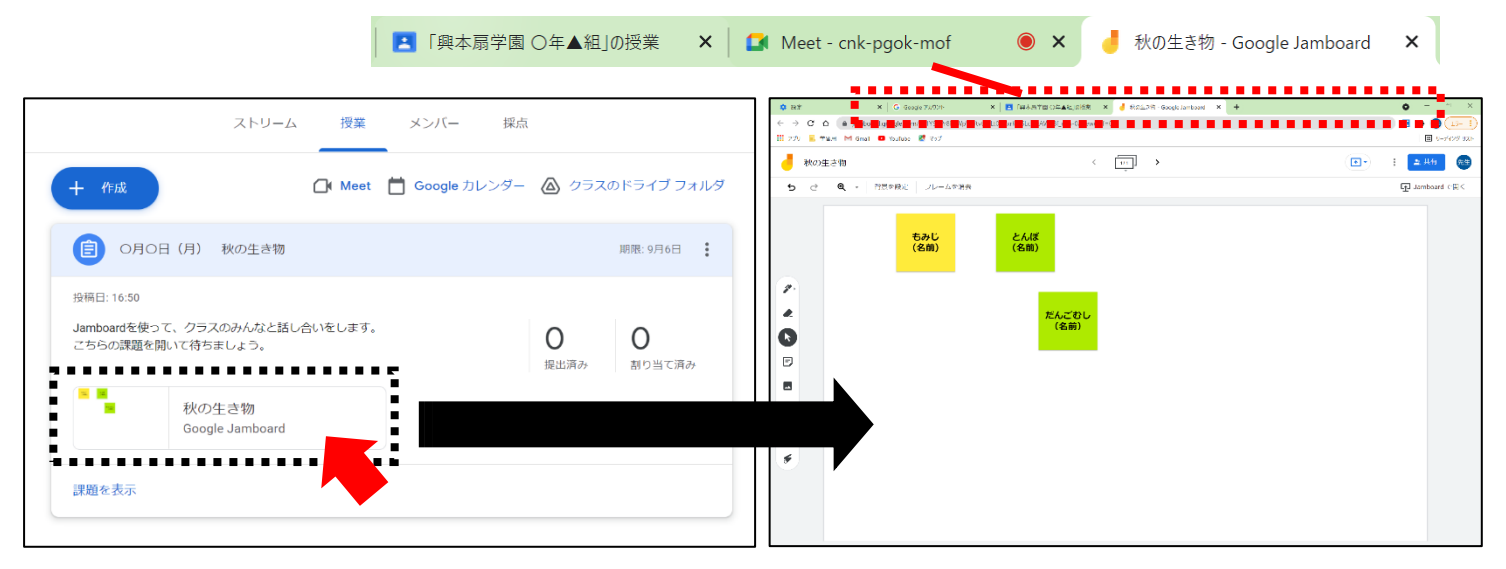

# ③右上のボタンをクリックし、画面を小さくする。

|                            |                                                                                                    |                                       | <u> </u>       |                  |     |
|----------------------------|----------------------------------------------------------------------------------------------------|---------------------------------------|----------------|------------------|-----|
|                            | 0:227         X         G Gougle 2507         X         IB         RATC7 KO: X         IB         Mee:-qi: ● X         IF         Media R-O: X         +           ←         →         C         O         Is jamboard geoglecom/k/115C/HR/My/WirdsLi0TVxKOSLGRAW/781 etw OvewerH-O         +           H         // // // // // // // // // // // // // | - L X                                 |                |                  |     |
|                            | 秋の牛さ物     く (m)     ・       5 ご Q、・     約回先音音     フレーム先所音                                                                                                    | : <u>ま</u> 我行 (法生)<br>GD Jamboard で開く |                |                  |     |
| 2004-925 ST<br>Solusi (SP) | 220. 2400                                                                                                    |                                       |                |                  |     |
|                            | (C.M) (C.M)                                                                                                    |                                       | 画面から<br>ひっこめる。 | 小さくしたり<br>大きくしたり | 閉じる |
| • 00-000 77                | 5<br>5                                                                                                    |                                       | (一度しまう)        | する。              |     |
| custoritana<br>p           | ■                                                                                                    |                                       |                |                  |     |
| Geogla Novelika            | ा<br>इ                                                                                                    |                                       |                |                  |     |
|                            |                                                                                                    |                                       |                |                  |     |
|                            |                                                                                                    |                                       |                |                  |     |

# ④開いた課題のタブをクリック(タッチ)したままスライドさせると、画面が2つに分かれる。

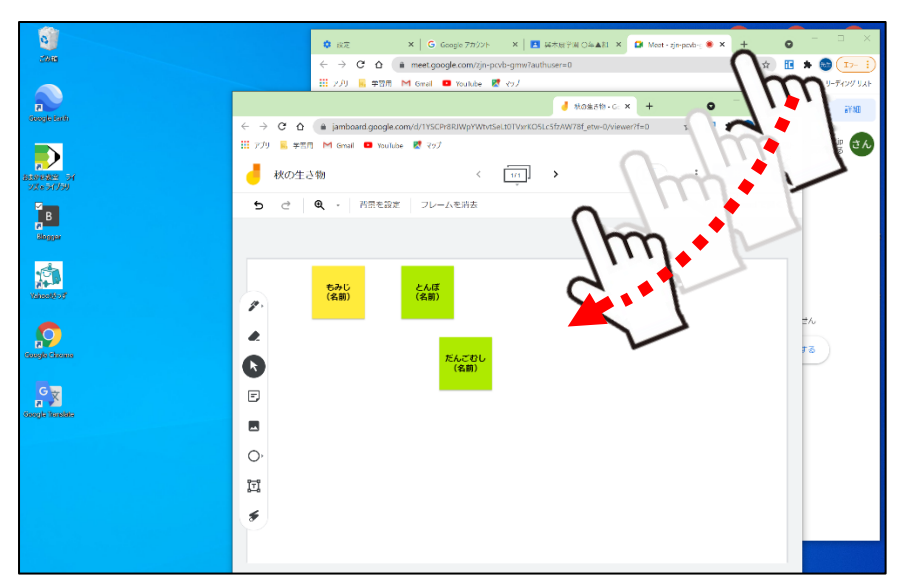

#### ⑤画面の角にマウスを合わせると、 が出てくる。 を押さえたまま動かすことで、自由に大きさが調節できる。

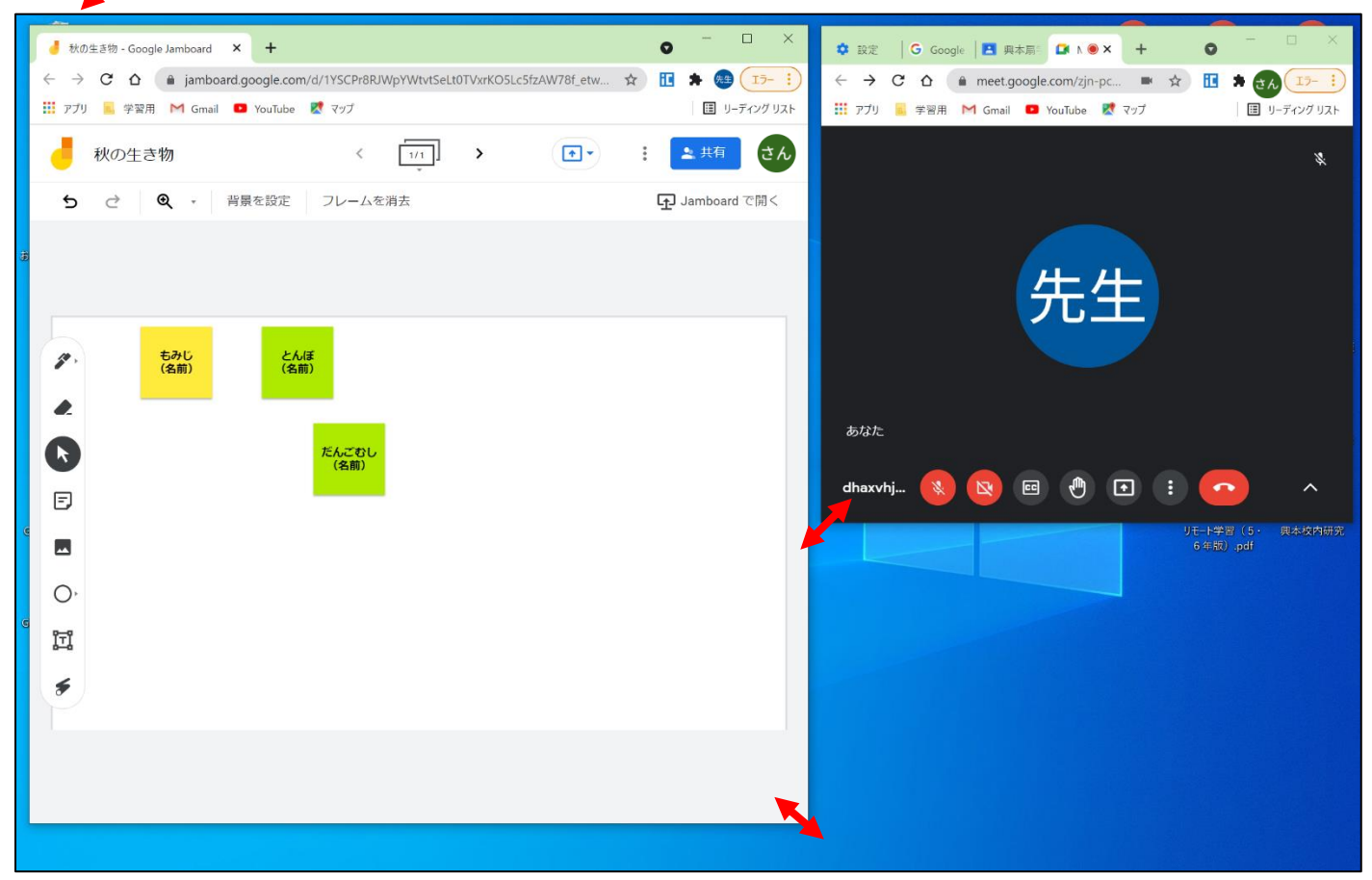

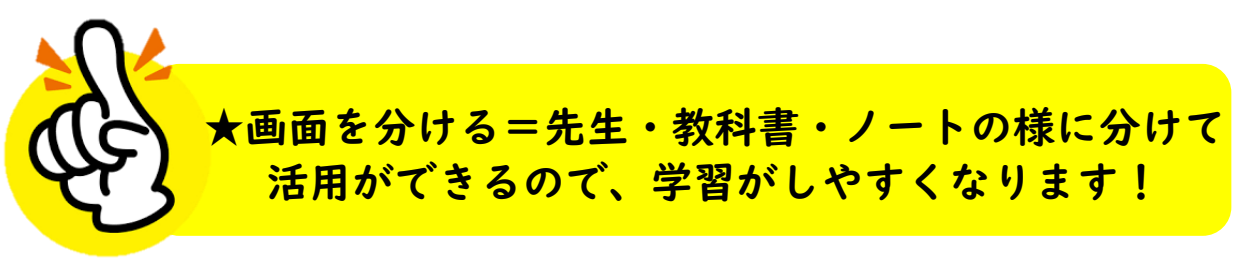

ジャンプ編

# ステップ5 e ライブラリアドバンス(オンライン学習)の実施方法

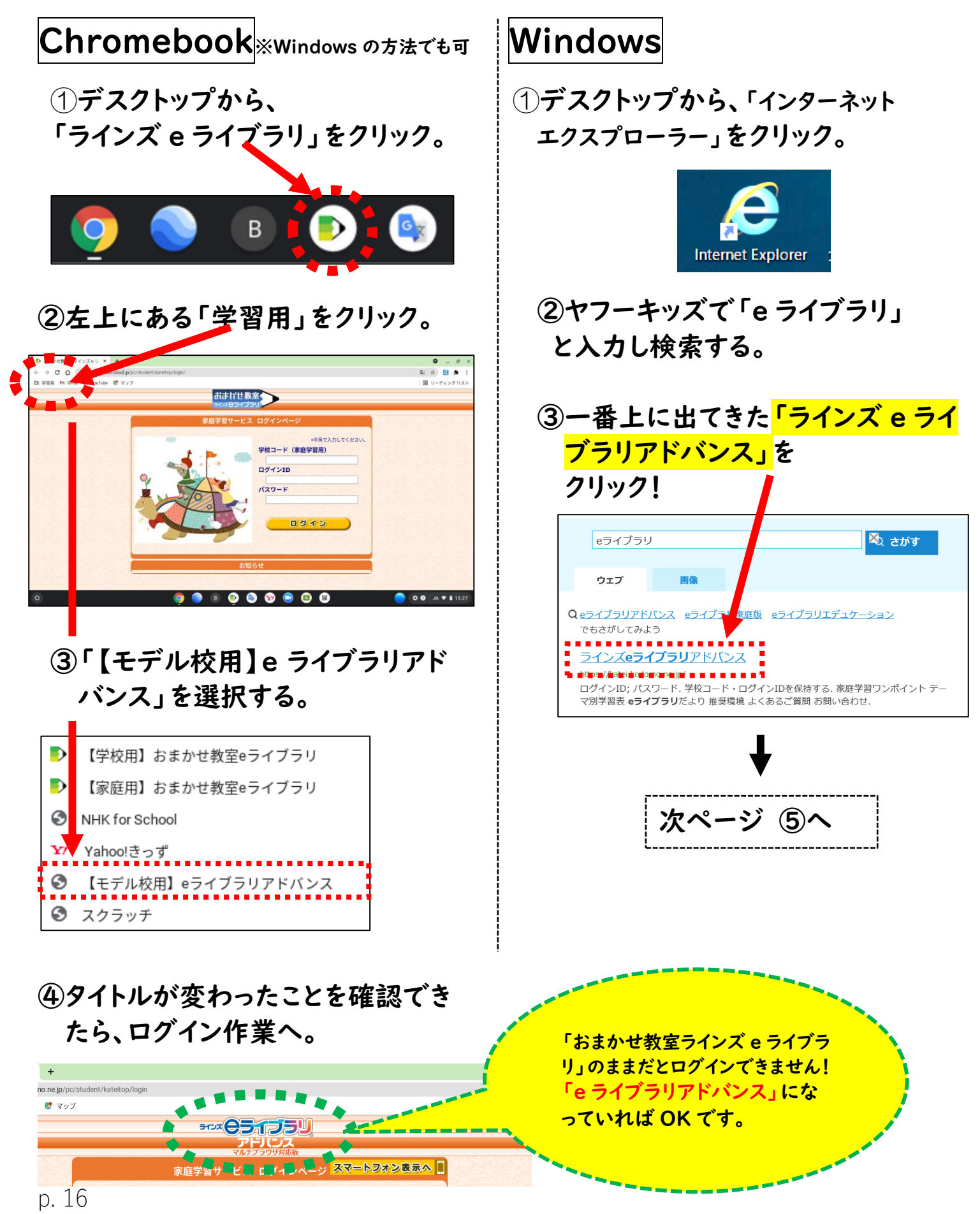

# ⑤e ライブラリアドバンス用のログイン ID を入力する。

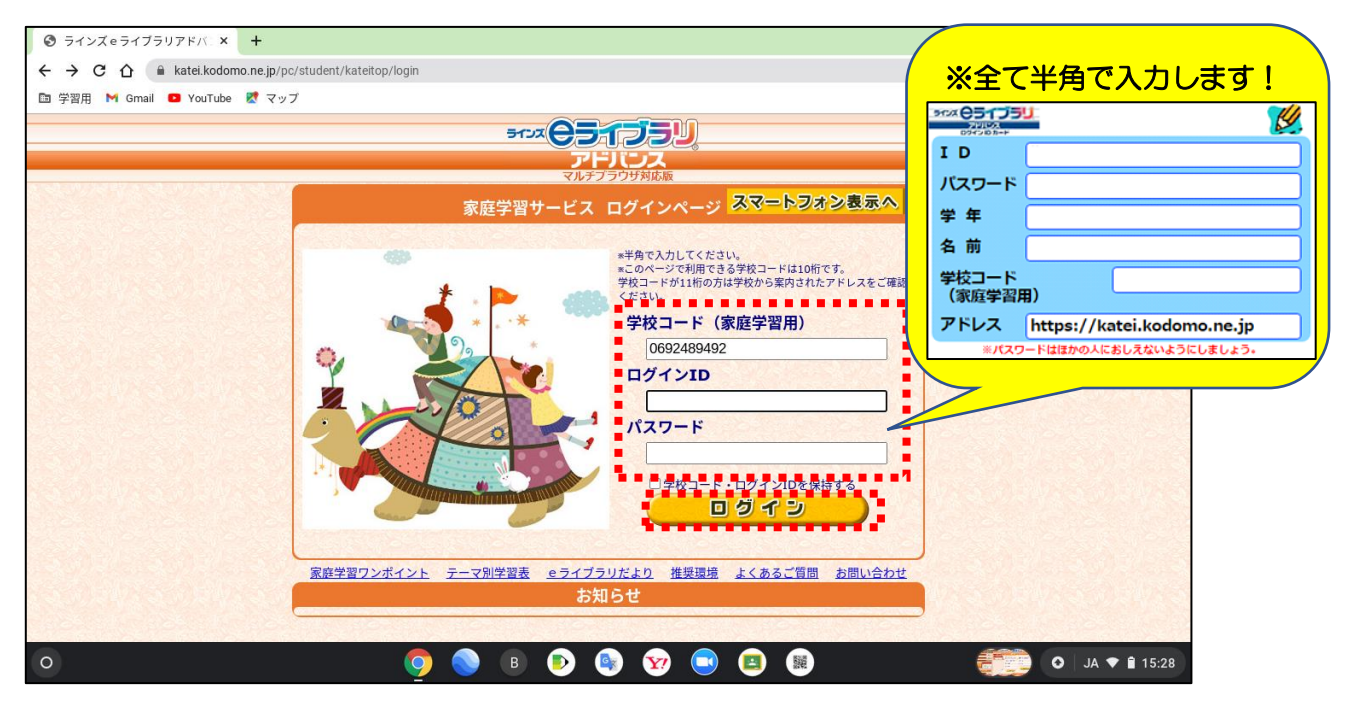

#### ⑥ログインに成功すると、自分のページが開きます!

| ③ ■■ラインズ e ライブラリ ) × +                            | n ohn                                                       | 7                                                                                                    | •      |
|---------------------------------------------------|-------------------------------------------------------------|----------------------------------------------------------------------------------------------------|--------|
| と ラ C C L ■ Katel.Koudonio.ne.jp/cc/rc            | ր.իսի                                                       |                                                                                                    |        |
|                                                   |                                                             | ±6. ログアウト                                                                                                    |        |
| アドバンス                                             | 2 <sup>29</sup> がた<br>● きょう ねんがつにち<br>● 使い方 今日は 2021年0月7日 7 |                                                                                                    |        |
| マルナノフリザ対応版<br>せんせい れんらく あたら れんらく                  | サロは 2021年9月1日 し                                             | あす しかんわり                                                                                                    |        |
| ─ 先生からの連絡 新しい連 絡はありま1                             | せん 全部読む                                                     |                                                                                                    |        |
| スケジュール                                            | р<br>Ва                                                     |                                                                                                    |        |
|                                                   | <u> </u>                                                    | <u><u><u></u></u><u><u></u><u></u><u></u><u></u><u></u><u></u><u></u><u></u><u></u><u></u><u></u><u></u><u></u><u></u><u></u><u></u></u></u> |        |
| <sup>#76</sup><br>学ぶ                              |                                                             | -                                                                                                    |        |
| (単元学習)<br>(しっかり学習)<br>(単元学習)<br>おさらいドリル<br>デーマ学習) | 0回<br>楽しく学習<br>0回<br>0回                                     |                                                                                                    |        |
| えいご<br><英語>ゴー!ゴー!サンセットタウ:                         | <ul> <li>えいご えいかいわきょうざい<br/>え、英語&gt;英会話教材</li> </ul>        |                                                                                                    |        |
| エデュテイメント                                          | ぜんぶみ 全部見る                                                   |                                                                                                    |        |
| (Det )<br>対戦!                                     | マラ <mark>ソンクイズ</mark>                                       |                                                                                                    |        |
|                                                   |                                                             |                                                                                                    |        |
|                                                   | 💿 💿 💿 🧕                                                     | » 😧 💷 💷                                                                                                    | 🕈 AL 🕥 |
|                                                   |                                                             |                                                                                                    |        |
|                                                   |                                                             |                                                                                                    |        |
| 一学習の記録                                            | ま残しながら オ                                                    | ンライン学習に取り:                                                                                                    | 組おと成長  |
|                                                   |                                                             |                                                                                                    |        |

※個人情報なので、落としたり、人に見せたりしないよう気をつけましょう。